Address Verification

**Objective:** To verify your mail list addresses in ConnectRight Mailer in order to meet USPS© requirements.

|   | Comment                                                                                                    | ACTION – DO THIS                                                                                                    |
|---|----------------------------------------------------------------------------------------------------|----------------------------------------------------------------------------------------------------|
| 1 | Address Verification<br>(ZIP+4) processing<br>standardizes addresses<br>to USPS requirements<br>and appends postal<br>information necessary<br>to presort mailings.<br>When you finish<br>importing a file, a green<br>star will appear on the<br>button for Verify. NOTE:<br>If a yellow triangle is<br>present, this indicates<br>that some fields have<br>not been mapped<br>properly. | Processing Processing                                                                                                    |
| 2 | Click the Verify button<br>to begin the process.<br>The Address Verification<br>screen will display,<br>presenting you with two<br>options.<br>By default, the Preserve<br>mailing list Company<br>field value option is<br>selected. This ensures<br>that the company name<br>in your mailing list will<br>not be modified during<br>the verification process.                           | Concettlight Maler - Markating Maling 201   Fire Site Malitier - Process just   Fire Address Verification   Process Define Address Verification   Process Define Address Verification   Process Define Address Verification   Process Define Address Verification   Process Define Address Verification   Process Define Standardze addressee:   Where Company Mane u. USPS 2IP-4 file differs from Company Name field value maling lat   Oberge maling lat Company field to match USPS 2IP-4 file value Oberge maling lat Company field to match USPS 2IP-4 file value   Image in the standardze addressee: Image in the standardze addressee: Image in the standardze addressee:   Image in the standardze addressee: Image in the standardze addressee: Image in the standardze addressee:   Image in the standardze addressee: Image in the standardze addressee: Image in the standardze addressee:   Image in the standardze addressee: Image in the standardze addressee: Image in the standardze addressee:   Image in the standardze addressee: Image in the standardze addressee: Image in the standardze addressee:   Image in the standardze addressee: Image in the standardze addressee: Image in the s |

|   | Conne                                                                                                    | ctRight™ Mailer Address Presorting                                                                                                    |
|---|----------------------------------------------------------------------------------------------------|----------------------------------------------------------------------------------------------------|
| 3 | Selecting Change<br>mailing list Company<br>field to match USPS<br>ZIP+4 file value will<br>update the business<br>names in your mailing<br>list's "company" field<br>with the business names<br>listed in the USPS ZIP+4<br>file.<br>For example, an input<br>company name of <i>ABC</i><br><i>Company</i> could be<br>updated to <i>ABC</i><br><i>Worldwide</i><br><i>Headquarters</i> . | ConnectRight Maler - Marketing Maling 2014   Fit End   Fit Connect Verification   Fit Connect Verification   Fit Connect Veri                                                                                                    |
|   | NOTE: While company<br>names listed in a full<br>name field will process<br>accurately for purposes<br>of Address Verification,<br>the company name for<br>those records will not be<br>updated if the Change<br>option is selected.<br>Click Run to begin the<br>address verification<br>process.                                                                                         | Concettiget Maier - Marketing Maing 2018   Bit jet Mail Lit Process jet Connect Yew Help   Vero Cont   Address Verification   Process Dot   Address Verification Options   Where Company Name in USPS 2IP-4 file offens from Company Name field value in maling lat   Concess III   Where Company Name in USPS 2IP-4 file offens from Company Name field value   Where Company Name in USPS 2IP-4 file offens from Company Name field value   Where Company Name in USPS 2IP-4 file offens from Company Name field value   Where Company Name in USPS 2IP-4 file offens from Company Name field value   Where Company Name in USPS 2IP-4 file offens from Company field value   Where Company Name in USPS 2IP-4 file offens from Company field value   Where Company Name in USPS 2IP-4 file offens from Company field value   Where Company Name in USPS 2IP-4 file offens from Company field value   Where Company Name in USPS 2IP-4 file offens from Company field value   Were Receive maling lat Company field to match USPS 2IP-4 file value   Were Receive maling lat Company field to match USPS 2IP-4 file value   Were Receive maling lat Company field to match USPS 2IP-4 file value   Were Receive maling lat Company field to match USPS 2IP-4 file value   Were Receive Matching Receive and Receive and Receive and Receive and Receive and Receive and Receive and Receive a |

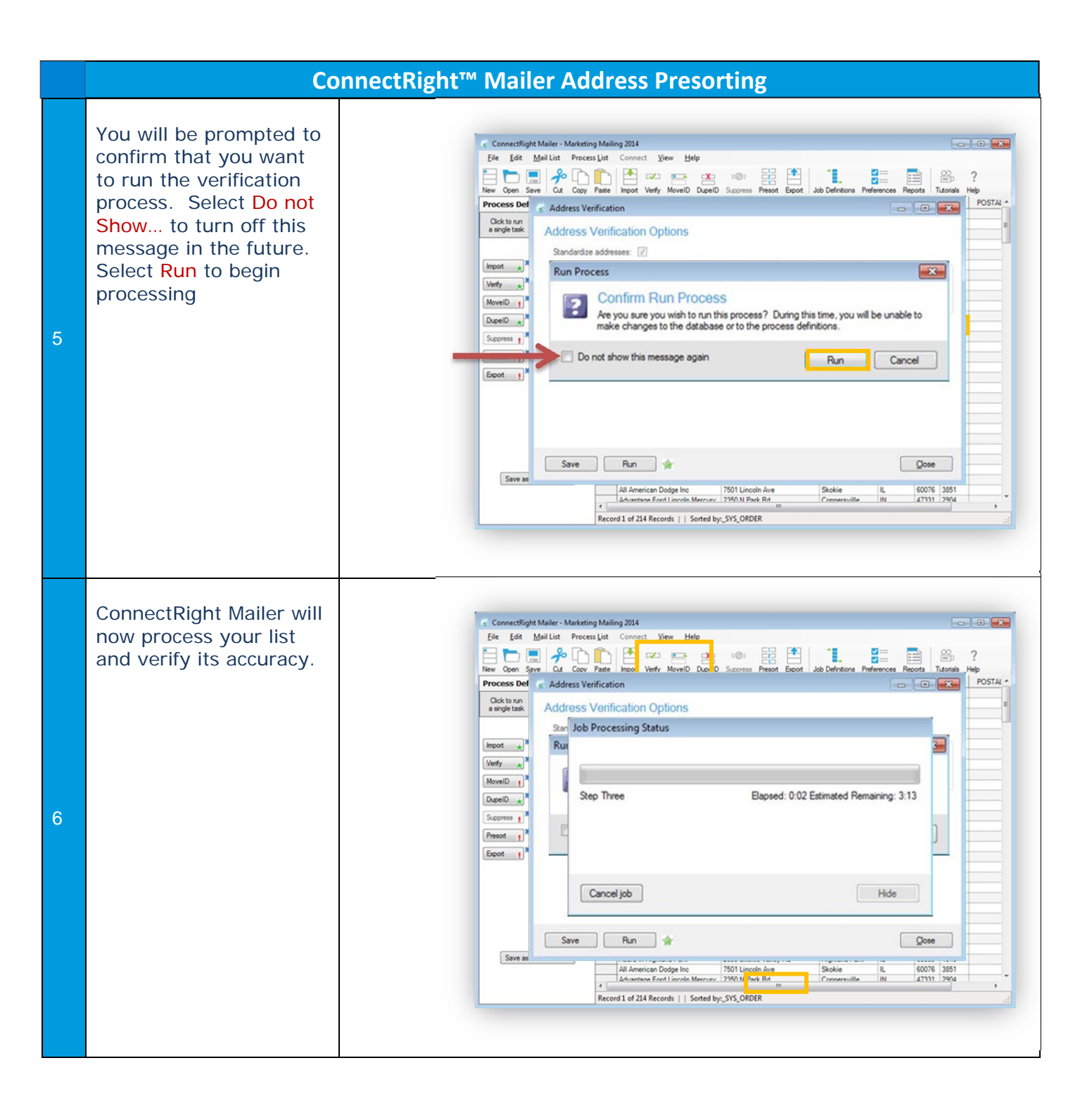

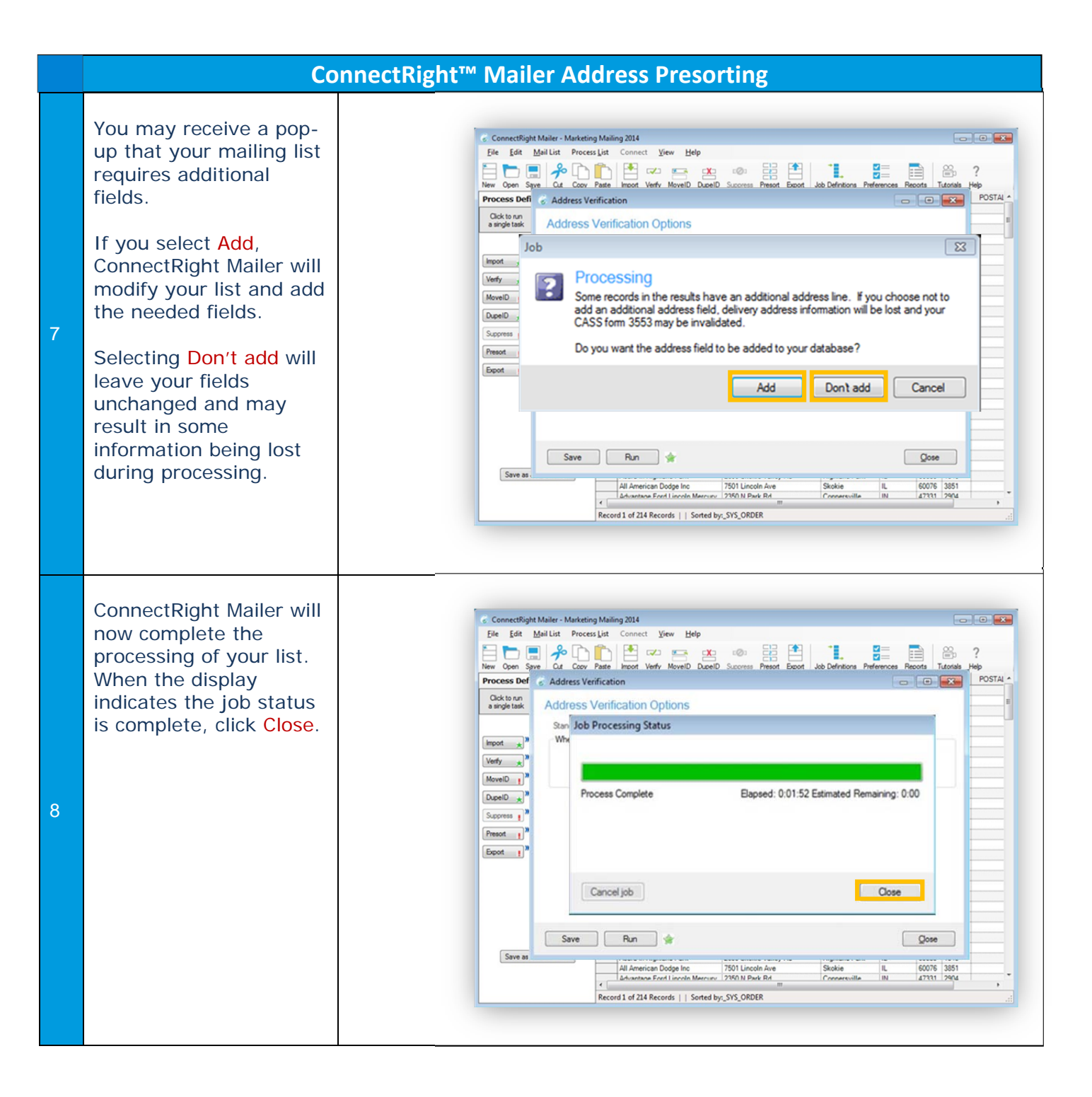

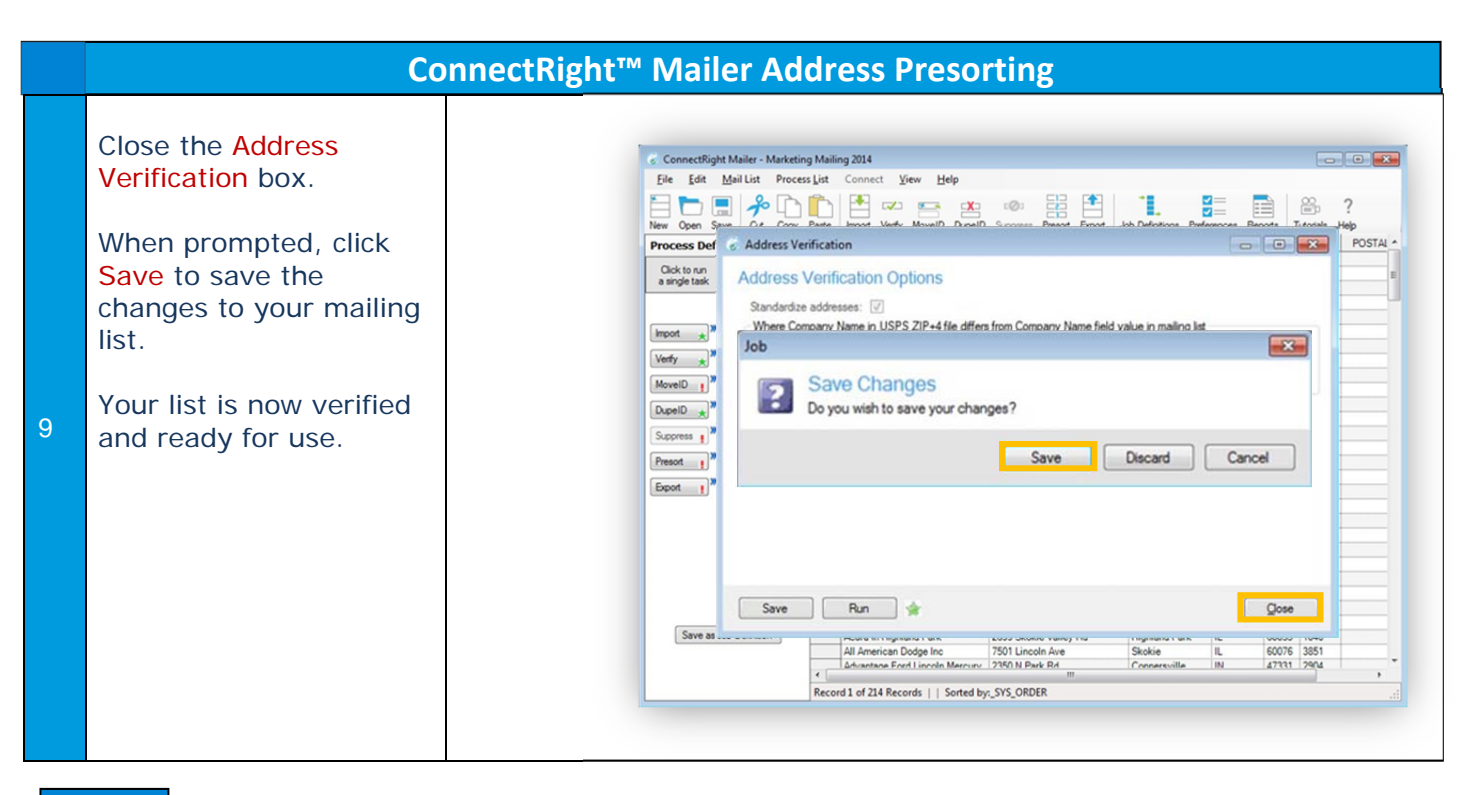

NOTES: